## Computing

## Wie kann ich in Microsoft Word die Tabelle mit den Symbolen bzw. Sonderzeichen öffnen?

- Wenn Sie sich in Microsoft Word die Symbole bzw. Sonderzeichen **anzeigen** lassen möchten, gehen Sie wie unten beschrieben vor.
- Wechseln Sie oben im Menü auf den Reiter **Einfügen**.
- Klicken Sie ganz rechts im Abschnitt Symbole auf Symbol.
- Es öffnet sich ein Popup-Menü, welches die wichtigsten Symbole bereits **auflistet**.
- Möchten Sie sich alle Sonderzeichen auflisten lassen, klicken Sie auf den Menü-Punkt Weitere Symbole... (es öffnet sich der Symbol-Dialog).
- Aus diesem Dialog können Sie zwischen den Reitern Symbole und Sonderzeichen wechseln und ggf. die gewünschten Zeichen über den Einfügen-Button in Ihr Dokument einfügen.
- Zusätzlich wird Ihnen im Reiter Symbole angezeigt, mit welcher Tastenkombination Sie das gewünschte Symbol ggf. einfügen können.

Eindeutige ID: #2414 Verfasser: Christian Steiner Letzte Änderung: 2020-12-04 11:58